# 附件1

# 車管會線上申請車證系統使用手冊

目錄

| 一、線上申請車證        | (2頁) |
|-----------------|------|
| 二、請檢查申請資料是否建檔成功 | (5頁) |
| 三、如何補件或修改資料     | (6頁) |
| 四、多元繳費繳納停車證系統   | (7頁) |

# 一、線上申請車證(網址:<u>https://vehicle.nsysu.edu.tw/entry.php?item\_id=5&system=oh</u>)。 (一)登入帳號及密碼。

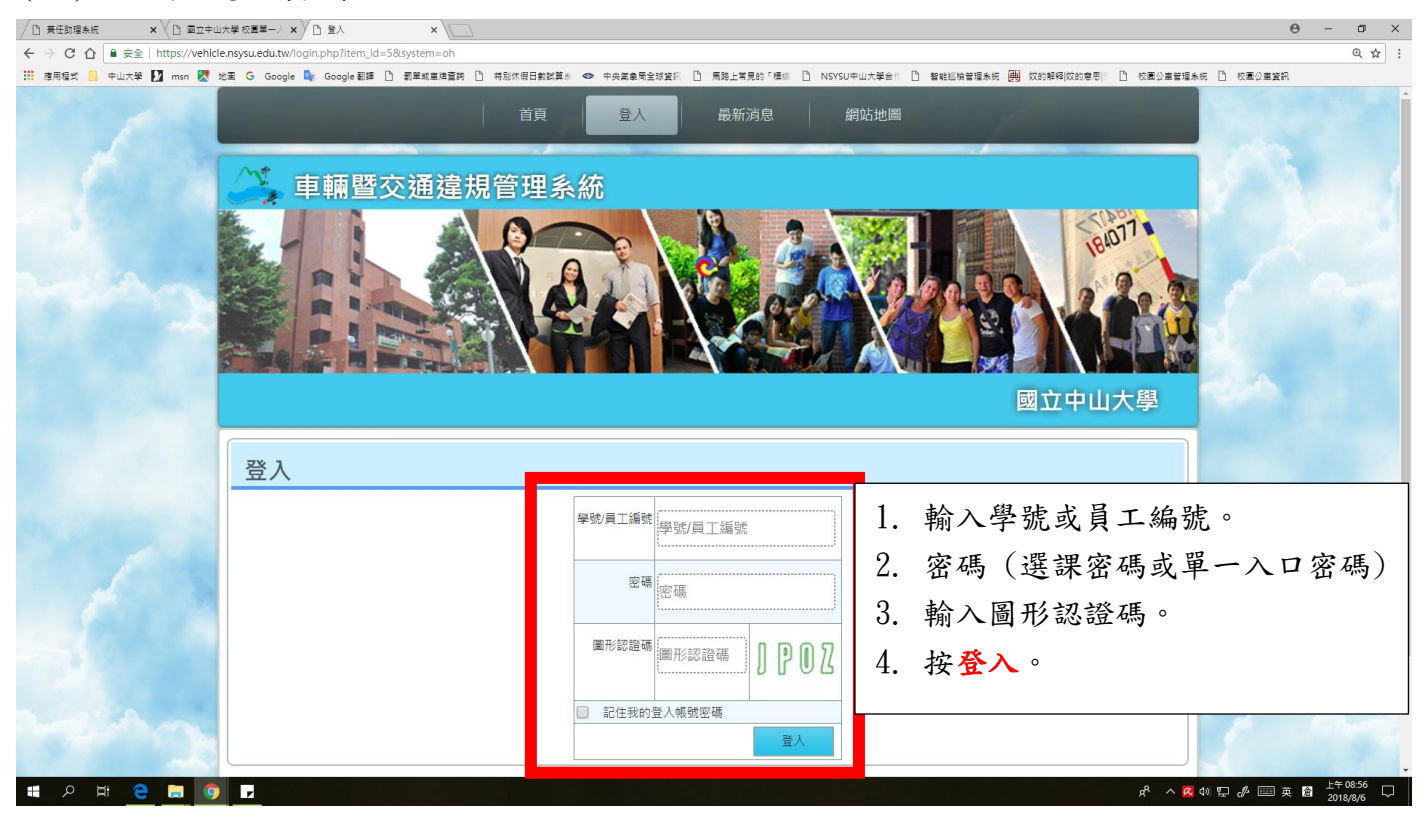

### (二)線上申辦車證(點選線上申辦車證)。

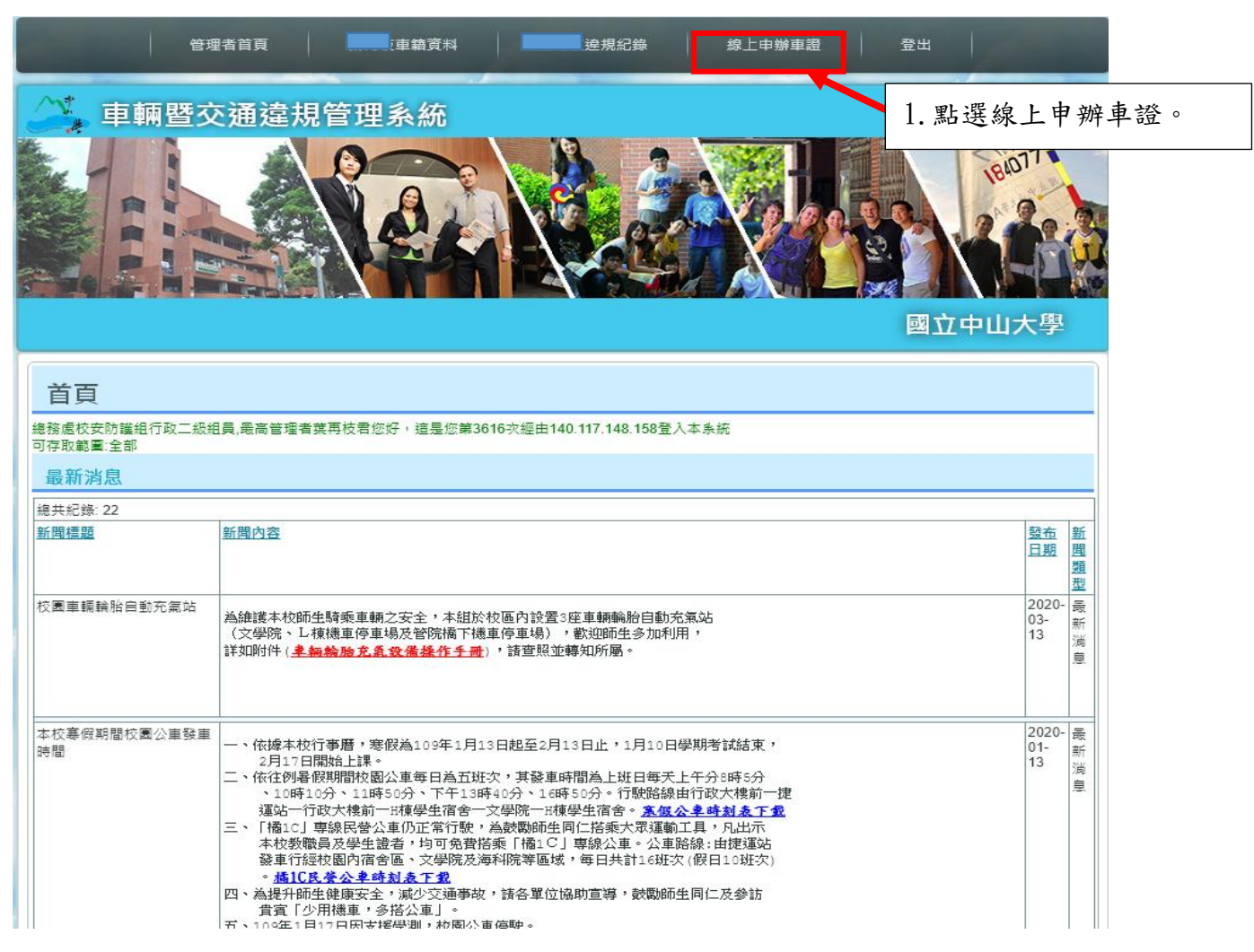

## (三)輸入個人申請資料。

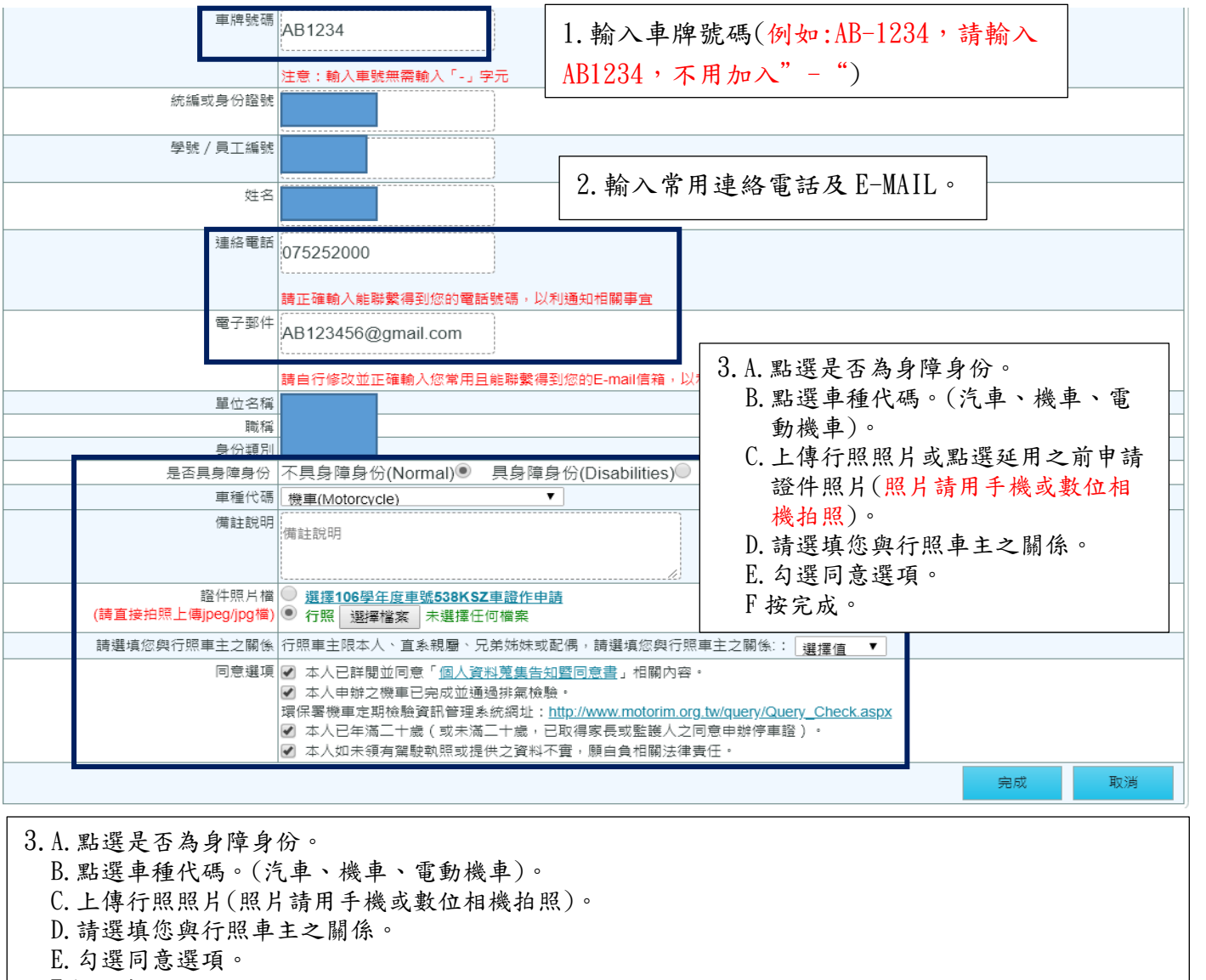

F按完成。

### A. 點選是否為身障身份。

是否具身障身份 | 不具身障身份(Normal) ● 具身障身份(Disabilities) ●

## B. 點選車種代碼。(汽車、機車、電動機車)。

| 車種代碼     | 選擇值     ▼                         |   |  |
|----------|-----------------------------------|---|--|
|          | 汽車(Automobile)    ▼               |   |  |
|          | 選擇值                               |   |  |
|          | 機車(Motorcycle)                    |   |  |
|          | 汽車(Automobile)                    |   |  |
|          | 來賓(中小型)(Visitor Compact Car)      |   |  |
|          | 來賓(大型車)(Visitor Oversize Vehicle) |   |  |
|          | 電動機車(Electric Motor)              |   |  |
| C. 上傳行照照 |                                   | 0 |  |

證件照片檔 ○ 選擇106學年度車,,,,,,,,,,,,車證作申請 (請直接拍照上傳jpeg/jpg檔) ● 行照 選擇檔案 未選擇任何檔案 a. 請拍汽車行照資料面(或車輛保險卡)。

|                                                    | - OXOXOX                       |
|----------------------------------------------------|--------------------------------|
| ▲ #展就為 AB-1234 自用小客車                               | AB-1234                        |
| * * 王小明                                            | 地北望史                           |
| ▲ ▲ 局雄市豉山區連海路70號<br>★ ★                            | 有效日期                           |
| ▲ 2198 34** 汽車行                                    | <b>」照樣張<sup></sup># ** * *</b> |
| 新天王 · · · · · · · · · · · · · · · · · · ·          |                                |
| 年月秋時<br>我道人数 後、5次 立 0 人 気勢生在在<br>後 数 0 0 時 数 支 条 0 |                                |
| · · · · · · · · · · · · · · · · · · ·              |                                |
| Arms () Z () A () Z () A ()                        | 車號: 該簽單位:                      |
|                                                    |                                |

b. 機車或電動機車行照資料面(或車輛保險卡)。

| <ul> <li></li></ul>   | 保險證號碼:       被保險人     王小明       (車主)     自民國     104 年 03 月 09 日中午12時起     (12)       保險期間     至民國     105 年 03 月 09 日中午12時此     (12)       被車輛種類(使用性質)     熱發繁年的     牌 照 號 碼     係数       尿酸 車輛種類(使用性質)     熱發繁年的     牌 照 號 碼     係数       尿酸 廠 牌 型 式 排氣量(CC4)     引 擎/車身號碼     年       汽廠 牌 型 式 排氣量(CC4)     引 擎/車身號碼     (本期) |
|-----------------------|----------------------------------------------------------------------------------------------------|
| 指定檢驗日期 檢驗合格日期 經 辨 機 關 | 機車保險卡樣張                                                                                                    |

# D. 請選填您與行照車主之關係。

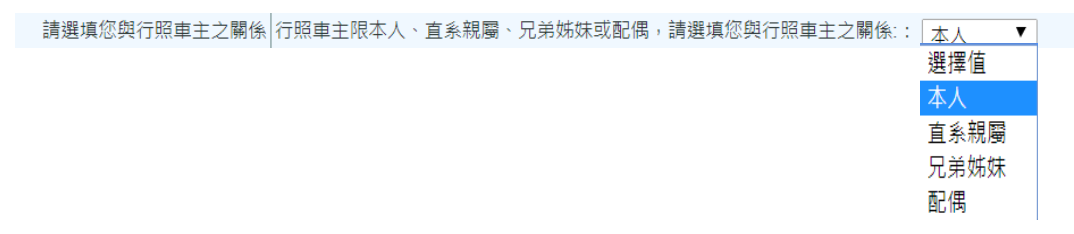

# E. 勾選同意選項。

# F按完成。

| - 17/0 |                                      |    |    |  |
|--------|--------------------------------------|----|----|--|
| 同意選項 🖌 | 本人已詳閱並同意「 <u>個人資料蒐集告知暨同意書</u> 」相關內容。 |    |    |  |
|        | 本人已年滿二十歲(或未滿二十歲,已取得家長或監護人之同意申辦停車證)。  |    |    |  |
|        | 本人如未領有駕駛執照或提供之資料不實,願自負相關法律責任。        |    |    |  |
|        |                                      |    |    |  |
|        |                                      | 完成 | 取消 |  |

二、請檢查申請資料是否建檔成功 (網頁上方>點選個人車籍資料)。

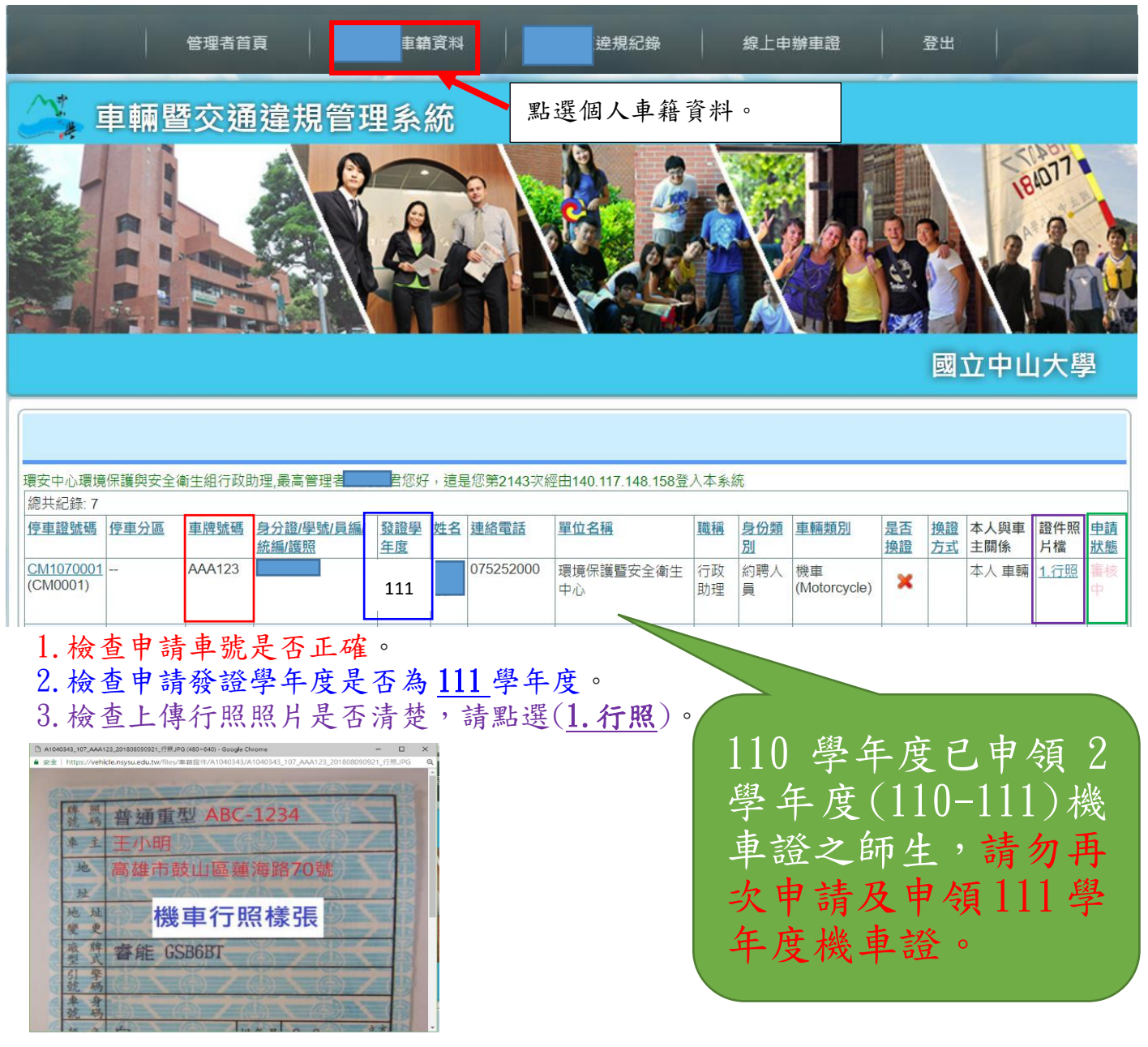

4. 檢查申請狀態是否為(<u>審核中</u>),表示申請成功。(任何狀態改變,系統會寄 E-MAIL 通知,如果<u>沒收到通知,請自行上網查詢</u>)。

| <u>申請</u><br>狀態 | <u>申請</u><br>狀態 |     | <u>申請</u><br><u>狀態</u> |
|-----------------|-----------------|-----|------------------------|
| 審核              | 製設              | ž – | 可發                     |
| 中               | 中               |     | 證                      |
| 1.              | 2.              | 3.  |                        |

申請狀態為審核中:表示您的資料還在審查中。 申請狀態為製證中:表示您的資料審查通過,在製作停車證中。 申請狀態為可發證:表示您的停車證做好,可以來拿證。 申請狀態為**待補件**:表示您的申請資料有問題,需要補傳資料。

# 三、如何補件或修改資料 (網頁上方>點選個人車籍資料>停車證號碼)。

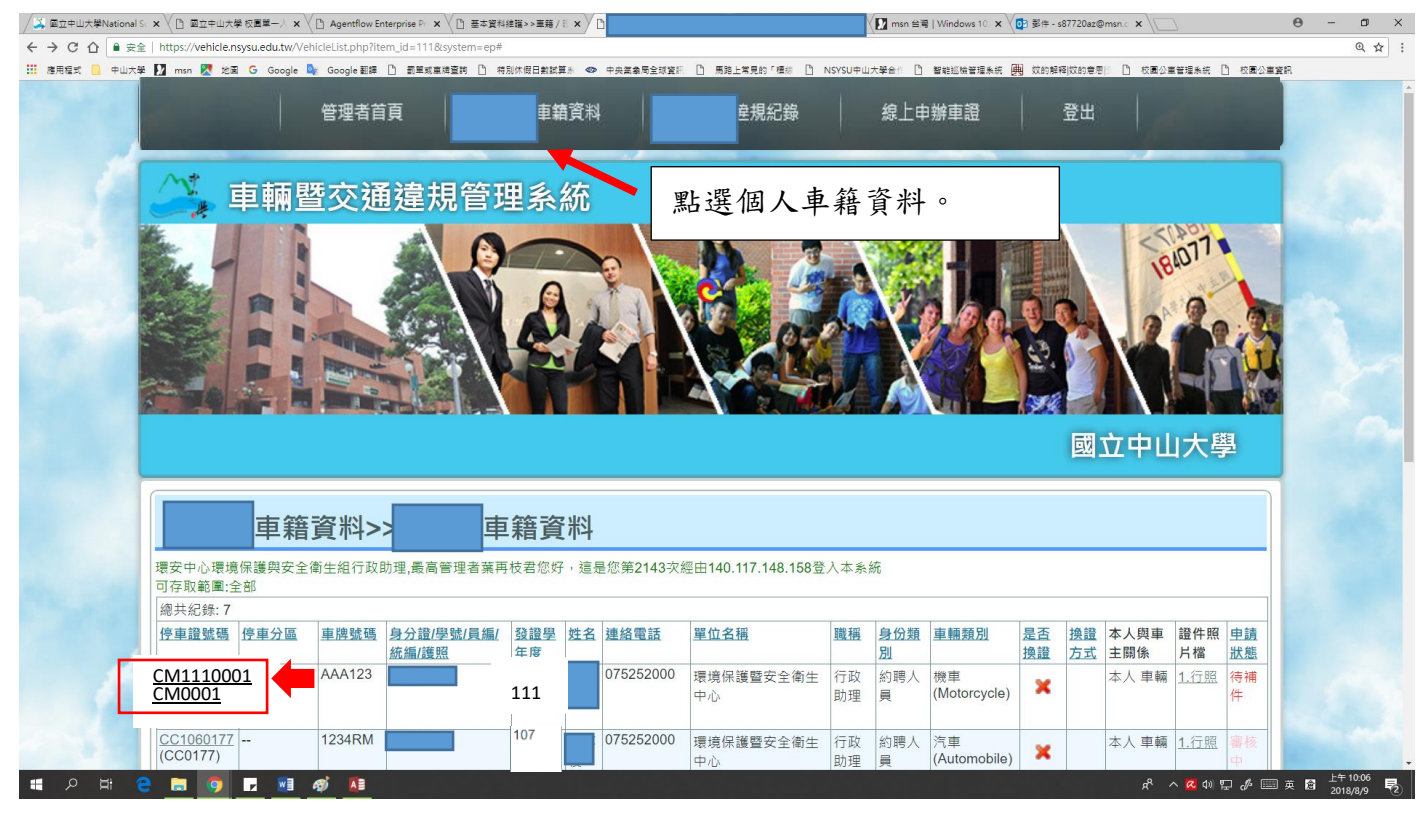

# 1. 點選 <u>XX111XXXX</u>。

| │ 基本資料維護>>特審車目 × / 【車箱資料>>線上目 × /                                         |                                                                                                    | 0 - 0 ×     |
|---------------------------------------------------------------------------|----------------------------------------------------------------------------------------------------|-------------|
| ← → C 合 ● 安全   https://vehicle.nsysu.edu.tw/LicenseView.php?item_id=140&s | ystem=ep&vehicle_no=AAA123&pl_no=CM1070001                                                                                                    | @☆:         |
| 🗰 應用程式 🧧 中山大學 🚺 msn 🐹 地園 G Google 峰 Google 翻譯 🗋 罰單或重度]                    | 2時 ① 特別休假日素は算糸 🗢 中央業象局全球資料 ① 馬路上常見的「標準 ① NSYSU中山大学会1 ① 智能組織管理条统 🛄 成的解释(放め意思): ① 校長公業管理条成 ① 校長公業管                                                          | r#R         |
| 車牌號碼                                                                      | AAA123<br>注意: 輸入車號無需輸入「-」字元                                                                                                    | Î           |
| 統編或身份證驗                                                                   |                                                                                                    |             |
| 學號/員工編號                                                                   |                                                                                                    |             |
| 姓名                                                                        |                                                                                                    |             |
| 建約電話                                                                      | 075252000<br>諸正確輸入能影戰得到您的電話發碼,以利通知招關事宜                                                                                                    |             |
| 電子酚件                                                                      | 諸自行修改並正接續入您常用日始點聲得到您的F-mail信論,以利請如相關事合                                                                                                    |             |
| 單位名稱                                                                      | 環境保護醫安全衛生中心                                                                                                    |             |
| 職稱                                                                        | 行政助理                                                                                                    |             |
| 身份類別                                                                      | 幻聘人員                                                                                                    |             |
| 是否具身障身份                                                                   | 不具身障身份(Normal) ● 具身障身份(Disabilities) ●                                                                                                    |             |
| 車種代碼                                                                      | 機車(Motorcycle) ▼                                                                                                    |             |
| 備註證明                                                                      | 備注意利用                                                                                                    |             |
| 證件照片檔<br>(請直接拍照上欄ipeg/ipg1當)                                              |                                                                                                    |             |
| 請選填您與行照車主之關係                                                              | 行照車主限本人、直系親屬、兄弟姊妹或配偶,請選填您與行照車主之關係:: 本人 ▼                                                                                                    |             |
| 同意道道                                                                      | □本人已詳閱並同意「溫人 <u>資利預集告如暨同意書</u> 」相關內容。<br>□本人日詳現在更形成並通過拆氣檢驗。<br>環保書模種已完成这通過拆氣依驗。<br>□本人日在滿二十歳(死未滿二十歳,已附得家長或監護人之同意申辦停車證)。<br>□本人知未領有駕酸範範或提供之資料不實,願自負相關法律責任。 |             |
| ■ 2 H C II 🧿 🖬 🐠                                                          | 유 · · · · · · · · · · · · · · · · · · ·                                                                                                    | 英 圖 上午10:18 |

2. 重新上傳證件照片檔。

- 3. 勾選同意選項。
- 4. 按提交。
- 5. 請檢查補件資料是否建檔成功(申請狀態<u>由待補件</u>改成<u>審核中</u>)(網頁上方>點選個 人車籍資料)。

- 四、多元繳費繳納停車證系統
- 1、注意事項:
  - (1)對象:校內教職員工、約用人員及學生之汽車及機車。
  - (2) 車證費用:
    - A 汽車(含大型重型機車):
      - a. 教職員工: 第1張車證 1000元; 第2張車證 1500元。
      - b. 約用人員:
      - (a)文學院及海洋科學學院區域上班之約用人員:1000 元。
      - (b)非上述區域內之約用人員:600 元(車輛限停放海堤停車場)。
      - c.學生:600 元(車輛限停放海堤停車場)。
    - B 機車: 300 元/學年(申請2年機車車證費為600元)。

## 身心障礙者車輛(檢附證明文件)及電動二輪車(含大型重型、普通重 型、輕型):免收車證費。

- (3)各類別車證繳費領取後不予退費。
- (4)線上申請車證狀態需為**可發證**才可線上繳費。(注意發證學年度(111年8月1 日起年度為111學年度)為當年度停車證資料)。(車輛暨交通違規管理系)

統:https://vehicle.nsysu.edu.tw/)(登入後\網頁上方點選個人車籍資料)。

2、操作方法

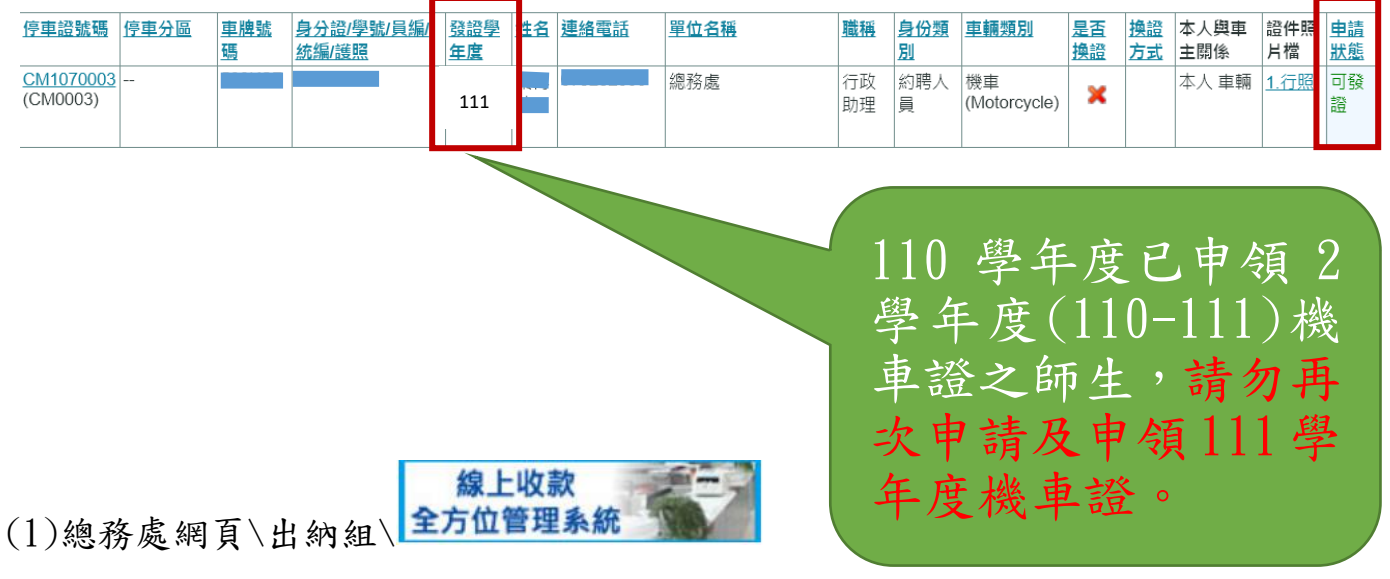

線上收款全方位管理系統網址: <u>https://payment.nsysu.edu.tw/olprs70/</u>

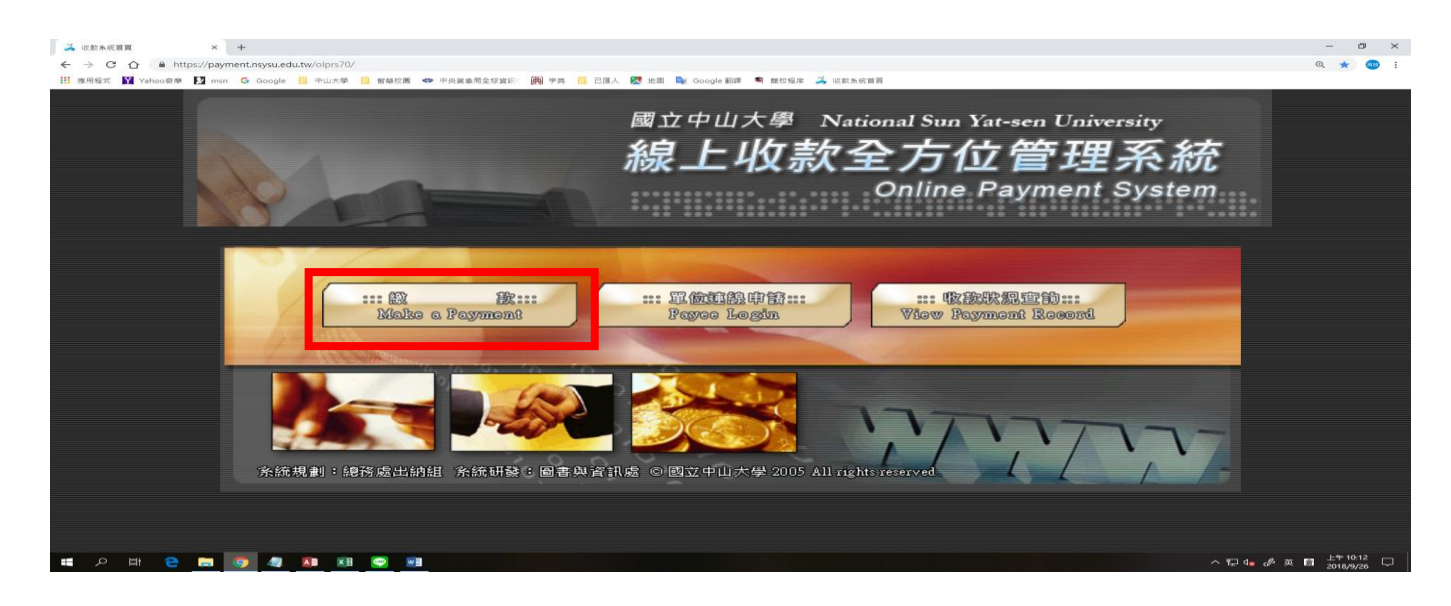

(2)A. 收款單位:總務處 B. 收款款別-會計科目:停車證申請-11KM1231

| 👗 國立中山大學線上收款 × +                                       |                                                           | - 0 ×                    |
|--------------------------------------------------------|-----------------------------------------------------------|--------------------------|
| ← → C ☆ @ https://payment.nsysu.edu.tw/olprs70/pay.asp |                                                           | Q 🕁 🚥 i                  |
| 🎹 應用程式 🛐 Vahoo奇章 🎦 man 🕝 Google 🧮 中山大學 🛄 智慧校園          | 🗢 中央黨泰局全球資訊 - 🕮 平共 📒 己匯人 💹 地国 峰 Google 翻譯 🛸 聽反程序 🂢 收款水纸筒页 |                          |
| The file                                               | 線上收款全方位管理系統<br>Online Paymer                              | ─連線繳費<br>nt System       |
|                                                        | 中文 English                                                |                          |
|                                                        | Choose Department and Item                                |                          |
|                                                        | 42.77.44102                                               |                          |
|                                                        | Department                                                |                          |
|                                                        | 收款款別會計科目<br>ItemAccount No                                |                          |
|                                                        | 確定                                                        |                          |
|                                                        | 系統規劃:國立中山大學總務處出納組                                         |                          |
| 🗯 🔎 🖽 🤤 📰 🚳 📾                                          |                                                           | ^ 〒 4 0.13 □ 2018/9/26 □ |

A. 收款單位選項:總務處

| 藝文中心        |
|-------------|
| 總務處         |
| 應用數學系       |
| 學生事務處       |
| 管理學院        |
| 圖書與資訊處      |
| 電子商務研究中心    |
| 資訊工程學系      |
| 貴重暨共同儀器中心   |
| 產學營運及推廣教育處  |
| 教務處         |
| 國際事務處       |
| 海洋環境及工程學系   |
| 海洋科學學院      |
| 海洋科學系       |
| 海洋生物科技暨資源學系 |
| 海下科技研究所     |
| 校友服務中心      |
| 師資培育中心      |

B. 收款款別-會計科目:停車證申請-11KM1231

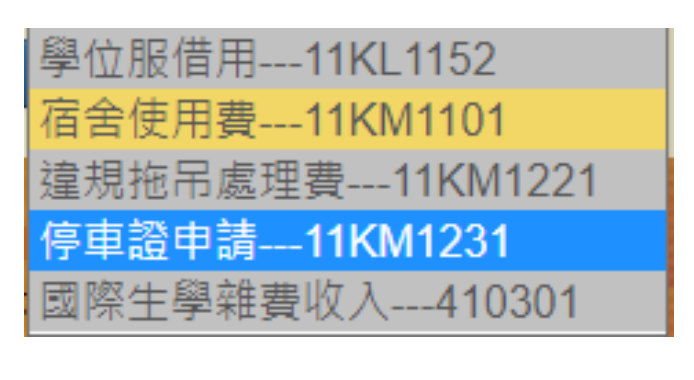

(3)收款單位及收款款別選定後,按確定。

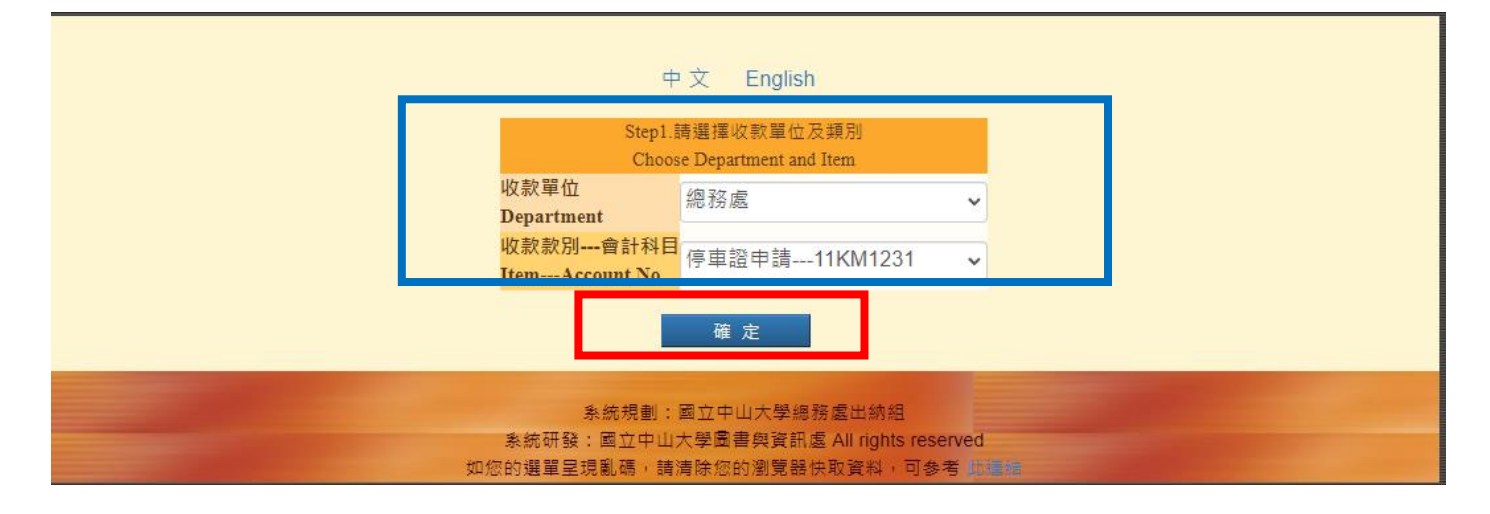

(4)A. 繳款人(Payer):輸入繳款人姓名。

- B. E-MAIL:輸入繳款人常用 E-Mail (寄送繳費證明,如未收到信件,可能您的郵件系統,將此信件歸類為垃圾信件,請檢查垃圾信件資料夾)。
- C.金額:
  - (A) 汽車(含大型重型機車):
  - a. 教職員工: 第1張車證 1000 元; 第2張車證 1500 元。
  - b. 約用人員:
  - (a)文學院及海洋科學學院區域上班之約用人員:1000 元。
  - (b)非上述區域內之約用人員:600元(車輛限停放海堤停車場)。
  - c. 學生: 600 元(車輛限停放海堤停車場)。
  - (B)機車:300元/學年。(申請2年機車車證費為600元)。

# 身心障礙者車輛(檢附證明文件)及電動二輪車(含大型重型、普通

- 重型、輕型):免收車證費。
- 舉例:教職員工汽車:1000 元(第二輛汽車停車證費用為 1500 元)

機車:300元

- 說明:例1:申請1 輛機車 300 元,合計 300 元。
  - 例 2:申請1 輛汽車 1000 元,合計 1000 元。
  - 例 3:申請1 輛汽車 1000 元及1 輛機車 300 元,合計 1300 元。
  - 例 4:申請 2 輛汽車 1000 元+1500 元及 1 輛機車 300 元,合計 2800 元。
- D. 繳款人註記(請務必填寫下列資料): 車號: ABC-123 車種:機車

車號:AB-1234 車種:汽車

學號或身分證字號:BXXXXXXXX

# 手機:0913-123456E. 請詳細核對上述資料,是否輸入正確。

| Step2.請輸入付款                                                            | 人姓名與付款資料                                                                                                    |
|------------------------------------------------------------------------|----------------------------------------------------------------------------------------------------|
| Payment I                                                              | Information                                                                                                    |
| 收款單位                                                                   | 總務處                                                                                                    |
| (Payee)                                                                | me30.0c2                                                                                                    |
|                                                                        | 停車證申請                                                                                                    |
| (Purpose of Payment)                                                   |                                                                                                    |
|                                                                        | 1012 (142)                                                                                                    |
| (Account Code) :                                                       |                                                                                                    |
| *繳款人(Payer):                                                           | (required)                                                                                                    |
| *email :                                                               |                                                                                                    |
| 「本校繳費證明以電子郵件寄發,未填此欄將無法收到繳費證明。」(The proof of payment will be            | (required)                                                                                                    |
| sent via email. Please be sure to indicate your email in this column.) |                                                                                                    |
| 機關/公司名稱 (Institution / Company of Payer)                               |                                                                                                    |
| *金 額 (Amount)(ex: 1000)(中鋼報名費補繳請填980):                                 | (required)                                                                                                    |
| *付款方式 (Types of Payment):                                              | ● 現金/ATM轉帳(含台銀各分行繳款、ATM轉帳、網路銀行或超商繳款:7-11、OK、全家、萊爾<br>高)<br>Cash/ATM Transfer (including any branch of the Bank of Taiwan, ATM Transfer, Online Bank or<br>Convenience Stores: 7-11, OK, Family Mark, Hi-Life) |
| 缴款人註記(User memo)(中鋼報名費補繳請填上身份證字號):                                     | <ul> <li>車號:ABC-123 車種:機車</li> <li>車號:AB-1234 車種:汽車</li> <li>學號或身分證字號:B123456789</li> <li>手機:0913-123456</li> </ul>                                                                                           |
| 確                                                                      | 定                                                                                                    |

条統規劃:國立中山大學總務處出納組 条統研發:國立中山大學圖書與資訊處2005 All rights reserved

# (4-1). 範例

| Step2.請輸入付款                                                                                                    | 人姓名與付款資料                                                                                                    |
|----------------------------------------------------------------------------------------------------|----------------------------------------------------------------------------------------------------|
| Payment I                                                                                                    | nformation                                                                                                    |
| 收款單位<br>Payee)                                                                                                    | 總務處                                                                                                    |
| 皮較較別 Purpose of Payment)                                                                                                    | 停車證申請                                                                                                    |
| ■計科目<br> Account Code) :                                                                                                    | 11KM1231                                                                                                    |
| *繳款人(Payer):                                                                                                    | 王小明                                                                                                    |
| *email:<br>「本校繳費證明以電子郵件寄發,未填此欄將無法收到繳費證明。」(The proof of payment will be<br>sent via email. Please be sure to indicate your email in this column.) | AB1234@gmail.com                                                                                                    |
| 援關/公司名稱 (Institution / Company of Payer)                                                                                                    |                                                                                                    |
| 金額 (Amount)(ex: 1000):                                                                                                    | 300                                                                                                    |
| 竹款方式 (Types of Payment):                                                                                                    | <ul> <li>現金/ATM轉帳(含台銀各分行繳款、ATM轉帳、網路銀行或超商繳款: 7-11、OK、全家、萊爾富)</li> <li>Cash/ATM Transfer ( including any branch of the Bank of Taiwan, ATM Transfer, Online Bank or<br/>Convenience Stores: 7-11, OK, Family Mark, Hi-Life)</li> </ul> |
| 戱款人註記(User memo):                                                                                                    | 車號: AB-1234;車種: 機車<br>學號或身份證字號: <u>B123456789</u><br>手機0911-123-456                                                                                                    |
|                                                                                                    | (ビ輸入70 子・遠可輸入130字)                                                                                                    |
|                                                                                                    |                                                                                                    |

(5)交易明細-按確定。

| 王小明 女士/先生, 請確認您此次付款的相關資料及金額,確認後即可產生《轉帳帳號》。 |                                                     |
|--------------------------------------------|-----------------------------------------------------|
| 2                                          | 交易明細                                                |
| 付款類別                                       | 總務處/ 停車證申請                                          |
| 付款類                                        | 別 總務處/停車證申請                                         |
| 您的付款金額                                     | 300元                                                |
| 交易備註                                       | 車號:AB-1234;車種:機車 學號或身份證字號:B123456789 手機0911-123-456 |
|                                            | 確認取消                                                |

確定

(6)請選擇輸出版型: A. 紙本列印 B. 保留螢幕顯示。

| 請選擇輸出版型 |        | 3 |
|---------|--------|---|
|         | 紙本列印   |   |
|         | 保留螢幕顯示 |   |

### (7) 繳費單

- A. 持繳費單至統一、全家、OK、萊爾富超商繳費(需自付手續費6元)或台灣銀行 各分行。(八帳作業時間約7個工作天)。
- B. ATM 轉帳。(入帳時間約2個工作天)
- C. 各項繳費說明,請詳閱繳費單上內容。
- D. 如用線上 AMT 轉帳,可將轉帳後畫面擷取,列印轉帳畫面後至車管會領取車證。
- E. 領取身心障礙手冊辦理車證或申請電動機車車證,不用繳費。

### 國立中山大學線上收款系統繳費單

| 機關名稱<br>繳款人    | 王小明                |  |
|----------------|--------------------|--|
| 主辦單位           | 總務處                |  |
| 收款款別           | 停車證申請              |  |
| 收款銀行別<br>代碼及名稱 | 004台灣銀行高雄分行        |  |
| 繳費帳號           | 1 3 3 3 9 8        |  |
| 繳費金額           | 新台幣參佰元整<br>NT\$300 |  |
| 繳費期限           | 111年12月25日         |  |

代收單位收訖章

### 繳費注意事項

- 一、請於繳費期限截止前至臺灣銀行各分行或四大超商現金繳費、自動提款機ATM或網路 ATM轉帳繳費。
- 二、本單據經收款單位蓋章後,視同有效收據。請務必保留收據正本或ATM轉帳證明(如交 裏明細表),以備查驗或辦理退費使用。
- 三、繳費證明待入帳後,將以電子郵件寄發。金融機構作業時間所需入帳工作天數: 壺銀 酶櫃繳款、ATM轉帳:2天; 信用卡:3天; 超商繳費:7天。

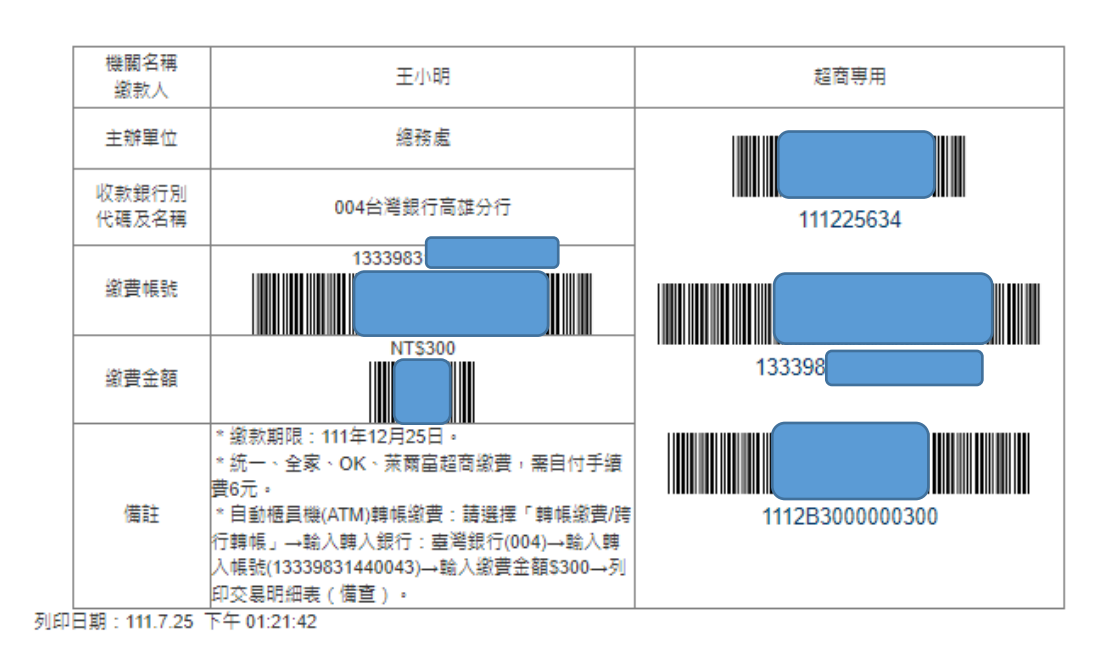

| 經難 | 記帳 | 收款 | 會計 | 主管 |
|----|----|----|----|----|
|----|----|----|----|----|

(8)你的電子信箱會收到國立中山學繳費證明,即可列印單據或持本電子單據至車管

## 會領車證。

# 國立中山大學

### (NATIONAL SUN YAT-SEN UNIVERSITY)

## 繳費證明

### (PROOF OF PAYMENT)

中華民國107年08月16日 中山銀字第 2072570310002 號

| 繳款人<br>PAYER                   | 王小明                                                                |
|--------------------------------|--------------------------------------------------------------------|
| 款別名稱<br>PAYMENT FOR            | 總務處校安防護組 停車證申請                                                     |
| 金額                             | 新台幣 參佰元整                                                           |
| TOTAL AMOUNT                   | NT \$ 300                                                          |
| 備註<br>PAYMENT METHOD AND NOTE: | 繳款方式 虛擬帳號: 自動櫃員機)<br>繳款時間: 2018-08-16 09:20:00<br>八帳日期: 2018-08-16 |
| 經手人:黃敏菁                        | E辨出納:黃雅真 主辦會計:盧貴美 機關長官:鄭英耀                                         |
| CASHIER                        | CHIEF CASHIER CHIEF ACCOUNTANT PRESIDENT                           |

註:本繳費證明以電子郵件寄發。

(THE PROOF OF PAYMENT IS SENT VIA EMAIL.)

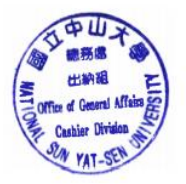